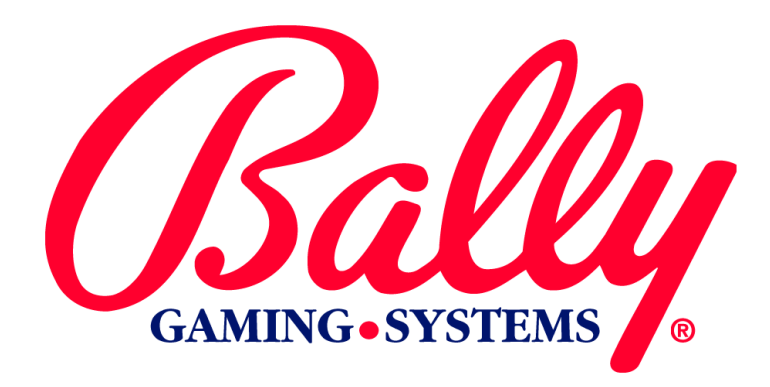

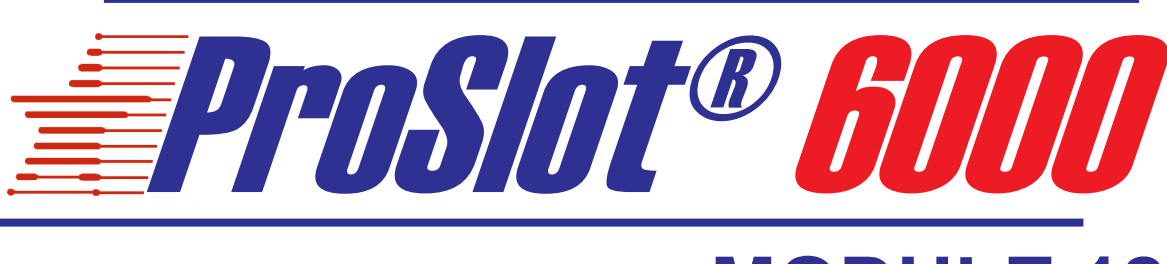

# **MODULE 12**

MK12-S6MOD-0001
TOURNAMENT OPERATION

Bally Gaming and Systems

©2000 BALLY GAMING, INC. ALL RIGHTS RESERVED

6601 South Bermuda Road Las Vegas, NV 89119

For Customer Service and information: +1-702-896-7772 Outside the U.S. 1-877-GO-BALLY (877) 46-22559 in the U.S. and Canada 896-7772 in Las Vegas FAX: +1-702-896-7710 or visit our website at http://www.ballygaming.com

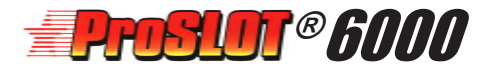

# Module 12 Tournament Operation Table of Contents

| Introduction                      | 12-5 |
|-----------------------------------|------|
| Tournament SMIs and Kits          | 12-5 |
| Installing the Tournament Kit     | 12-5 |
| Installing the Tournament Display | 12-5 |
| Tournament Operation              | 12-7 |

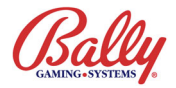

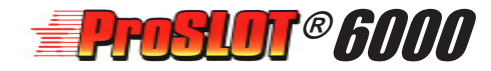

# Module 12 Tournament Operation

#### Introduction

The ProSlot<sup>®</sup> 6000 supports a variety of tournament applications. With additional hardware, the machines will operate in a nonrevenue state where individual Players compete with others to accumulate the most credits.

According to Machine Options, a tournament can be based on time, or each machine can have a starting amount of credits (kitty). It's even possible to use of combination of both. Accounting meters remain unchanged during a tournament.

## **Tournament SMIs and Kits**

Although any SMI will support tournament operation, programs are available with a higher payback percentage to add more fun for a tournament Player. There are some programs that include dual SMIs--one for tournaments and one for normal revenue operation. The most popular programs are listed in the following table:

| Tournament Programs |        |         |               |                  |                                |                        |  |
|---------------------|--------|---------|---------------|------------------|--------------------------------|------------------------|--|
| SMI                 | %      | Config. | Personality   | Art Form         | Theme                          |                        |  |
| 7339                | 89.41  | 0-0     | E6481A2X-05   | E648142X-05 SAB- | SAB-5024                       | AR-5024 Stare and Bare |  |
| 7340                | 1958.2 | 1-1     |               | 3AB-3024         |                                | XNAUSCEDUS             |  |
| 7717                | 86.87  | 0-0     | EGREEADY OF   | SAB-5030         | Stars and Bars Starlight Magic |                        |  |
| 7718                | 1958.2 | 1-1     | 20003A2X-03   |                  |                                | X NITE STATE           |  |
| 7906                | 87.47  | 0-0     | - E7392A2X-05 | DM7 6000         | Blazing Triple Sevens          | F PARTY A              |  |
| 8389                | 1554.6 | 1-0     |               | DW1-3009         | Slant Cabinet                  | Maron A                |  |

Tournament Kits are available that include the additional hardware needed for tournament operation:

| Part #       | Description                   | Cabinet |
|--------------|-------------------------------|---------|
| K-00710-6001 | Tournament II CAS/HBY         | W6      |
| K-00710-6002 | Tournament II CHOPTOP         | C6      |
| K-00710-6003 | Tournament II Without Display |         |

## Installing the Tournament Kit

Note the punch-out in the cabinet liner near the Audit Keyswitch for additional keyswitches. Use the appropriate tool to form a <sup>3</sup>/<sub>4</sub>" hole through the cabinet. Install the Tournament Keyswitch (part number M-00281-0172).

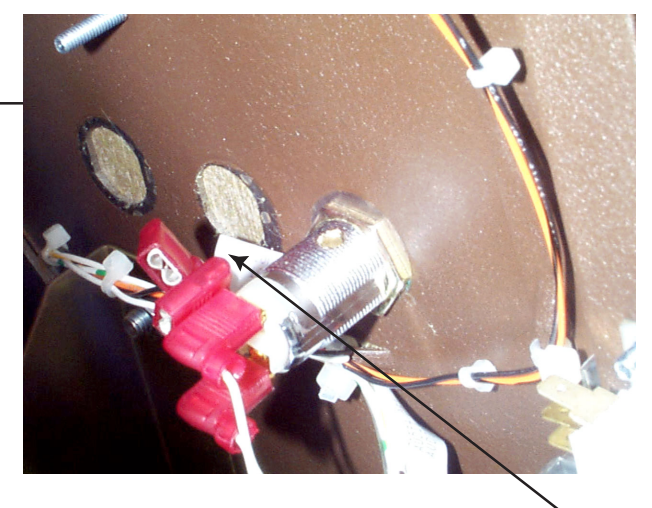

Near the Audit Keyswitch will be existing  $\searrow$  cabling for the Tournament Keyswitch. Cut the wire ties to free the black and white wires with Faston flag connectors and attach them to the lugs of the Tournament Keyswitch.

If the Tournament Display is not included, use the wire ties to secure the cable and complete the installation.

#### Installing the Tournament Display

Remove the smoked plexiglas cover from the Tournament Display to set the display DIP switches. Selections are made by a four-switch package DIP S1.

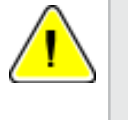

**Note:** A Tournament Display must be used because the Message Center does not show accumulated credits.

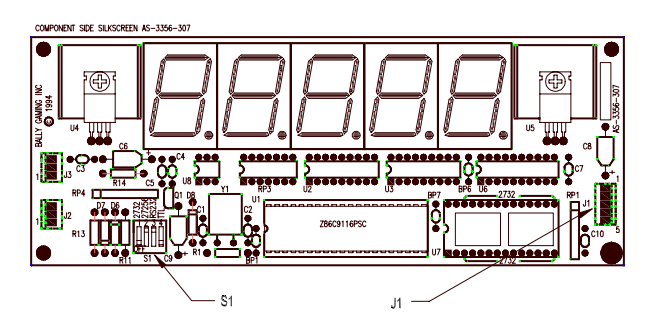

Set SW1 for a 27C256 EPROM at U7 and RS-232C communication standard according to the following table:

| S1 Switch Settings |     |     |                           |     |     |
|--------------------|-----|-----|---------------------------|-----|-----|
| U7 EPROM<br>Size   | sw1 | sw2 | Communication<br>Standard | sw3 | sw4 |
| 2732               | ON  | OFF | RS-232C                   | ON  | OFF |
| 27256              | OFF | ON  | TTL                       | OFF | ON  |

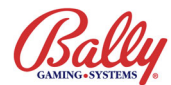

## Installing the Tournament Kit (cont.)

Remove the Tower Light Assembly. Connect the MTA-100 connector of CBL-20105-0001 to the Tournament Display at J1. Reinstall the Tower Light Assembly with the Tournament Display Mounting Bracket P-09335-000x in place, routing the cable through the opening in the cabinet.

Route CBL-3095-0001 up the back of the cabinet through the opening into the Feature Box and connect the four-circuit receptacle of the cable to the four-circuit housing of CBL-20105-0001.

Secure the Tournament Display to the mounting bracket. Insert the 50-circuit housing of CBL-30345-0001 into the Backplane Assembly at connector J9 spare I/O. Connect the 10-circuit housing to the MPU Board Assembly at J3.

Complete the installation by securing the cabling with wire ties.

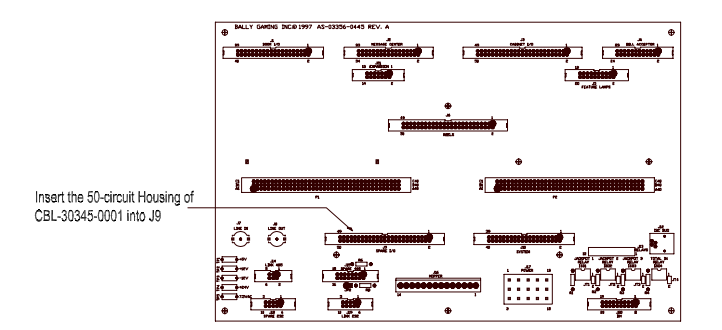

Upright Backplane Board AS-03356-0445

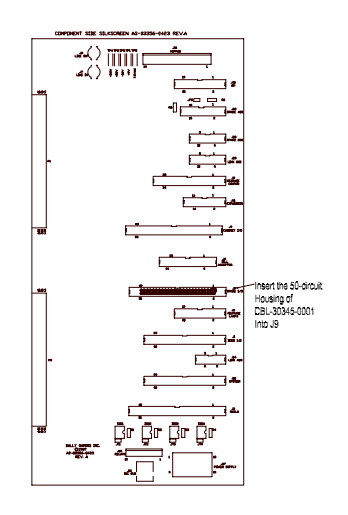

Slant Backplane Board AS-03356-0423

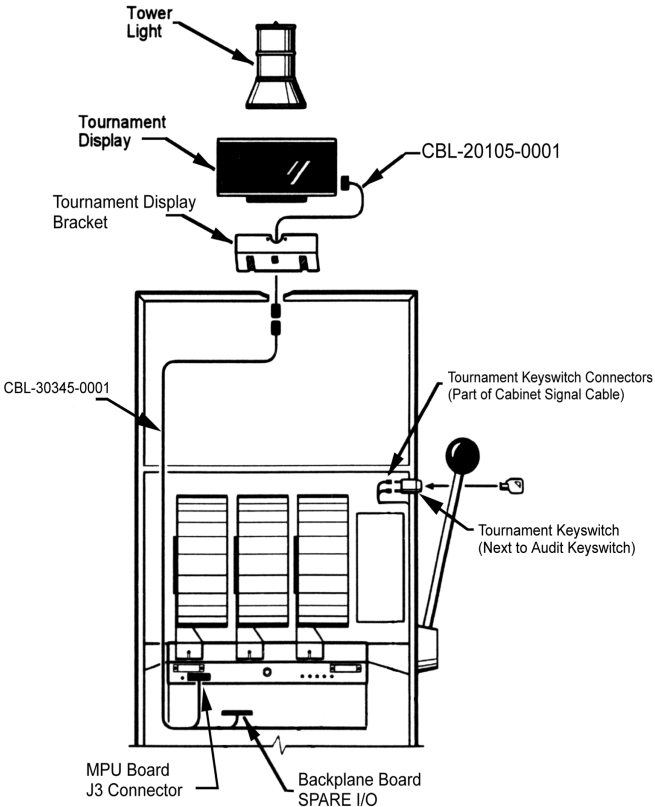

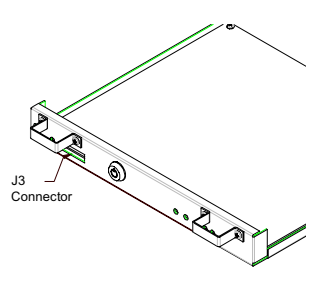

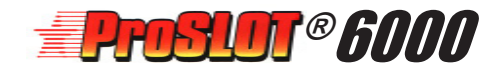

#### **Tournament Operation**

If EPROMs have been changed, a Complete SafeRAM<sup>™</sup> Clear is required.

Set Machine Options pertaining to Tournament Operation as listed in the following table (also see Module 2 Set Up and Operation):

| Machine Options For Tournament Operation |                       |                                              |                                                                                                    |  |  |
|------------------------------------------|-----------------------|----------------------------------------------|----------------------------------------------------------------------------------------------------|--|--|
| No                                       | Option                | Setting                                      | Description                                                                                                    |  |  |
| 09                                       | Jackpot<br>Bell       | 0000<br>0001<br>0002<br>0003<br>0004<br>0005 | No Bell<br>Bell rings on all wins<br>Rings on wins of 20 or more<br>Rings on wins of 50 or more<br>Rings on wins of 100 or more<br>Rings on wins of 200 or more |  |  |
| 01                                       | Tournament<br>Minutes | 0001-0099                                    | Munutes for tournament                                                                                                    |  |  |
| 38                                       | Reel Stop<br>Sound    | 0000<br>0001                                 | Sound from speaker<br>Handle solenoid click                                                                                                    |  |  |
| 62                                       | Tournament<br>Kitty   | 0000-9999                                    | Starting amount of credits for a tournament                                                                                                    |  |  |
| 03                                       | Tournament<br>Seconds | 0001-0059                                    | Seconds for tournament                                                                                                    |  |  |

Upon actuating the Tournament Keyswitch the Message Center will show a *9*7 in WIN PAID, indicating that a tournament session is ready to begin. The SMI configuration appears in CREDIT. The Tournament Display shows *HELLD*.

The session begins by pulling the handle or pressing SPIN. If values were entered in Option 01 Tournament Minutes or Option 3 Tournament Seconds, the progress of the count-down timer appears in WIN PAID. CREDIT shows the value entered in Option 62 Tournament Kitty. Wins show in WIN PAID. The accumulated wins always show in the Tournament Display.

The session completes when either the countdown timer or the kitty reach zero, indicated by *38* in WIN PAID.

Another session begins with actuation of the Tournament Keyswitch. The count-down timer and tournament kitty are reloaded. Machine Option settings remain unchanged. The Message Center will again show a *9*7 in WIN PAID.

Any interruption during a session such as a malfunction or opened door will suspend the timer. The Exception Code alternates with remaining time in WIN PAID. The Tournament Display will blink. When the condition is corrected, the session resumes by pulling the handle or pressing SPIN.

The session can be terminated at any time by with the Tournament Keyswitch.

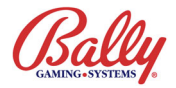